# Инструкция по подключению к видео-конференции

# Уважаемые участники конференции!

1. Доступ в каждую секцию возможен за 15 минут до ее начала (время указано в Программе, размещенной на сайте конференции: <u>http://conf.igce.ru/documents/</u>).

2. Важно! За 5 минут до начала секции проводится технический инструктаж, оговариваются правила проведения заседания и дискуссии во время работы конференции. Просим всех участников *присутствовать во время инструктажса* и подключаться заранее!

3. Руководить процессом очередности представления докладов, а также предоставлением права трансляции экрана будет администратор или модератор секции.

4. Во время представления докладов просим всех участников (за исключением докладчика) и слушателей не забывать *выключать свой микрофон*. Администратор или модератор секции оставляет за собой право выключить звук участника конференции.

5. Вопросы к докладам можно обсудить во время Дискуссии в конце каждой секции.

## Вход в конференцию

1. Вход в мгновенную конференцию Zoom возможен с использованием **приглашения** из электронного письма, входа в браузере, настольном и мобильном приложении Zoom, через стационарный компьютер, ноутбук, планшет или мобильный телефон.

2. Каждая конференция имеет уникальный 9-, 10- или 11-значный номер (идентификатор конференции), который требуется для входа в конференцию Zoom.

3. Скачайте и установите приложение Zoom (https://zoom.us/download) на Ваше устройство или воспользуйтесь входом через браузер и перейдите на веб-сайт join.zoom.us

## Подключение к видео-конференции через приложение Zoom по ссылке

1. За 10-15 минут до начала секции перейдите по ссылке(ам), присланных вам по электронной почте.

2. Ссылка откроется автоматически в браузере и появится всплывающее окно, предлагающее пользователю открыть веб-трансляцию в приложении Zoom.

3. После нажатия кнопки «Разрешить» будет открыто приложение Zoom и Вы будете подключены к конференции (см. *Окно браузера*). В частных случаях вам может понадобиться пароль. Пароли высылаются вместе со ссылками на конференции (секции).

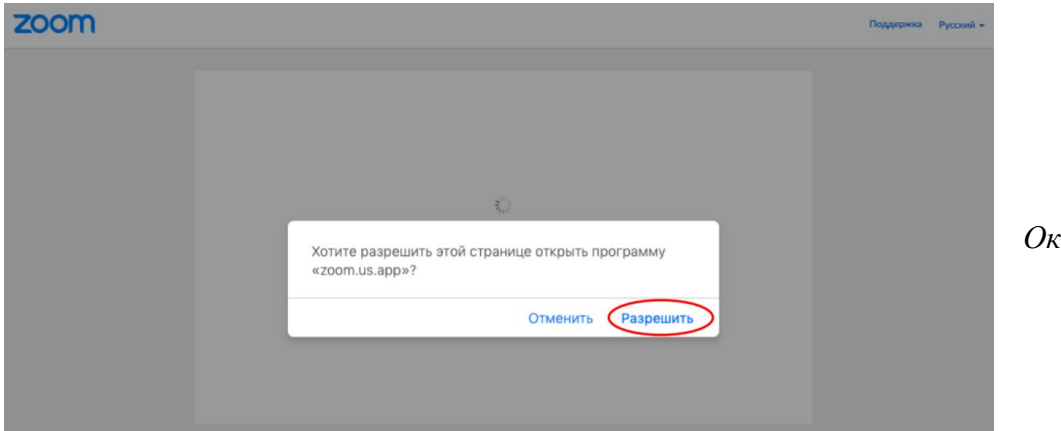

Окно браузера

# Подключение к видео-конференции через идентификатор конференции

Подключение используется, если не работает переход по ссылке (например, заблокировано всплывающее окно в браузере).

1. Запустите Zoom или воспользуйтесь входом через браузер.

2. В тексте полученного письма найдите идентификатор конференции, который соответствует нужной дате/времени/секции, на которой вы хотите присутствовать. Обычно он указывается в самой ссылке

(например: https://zoom.us/j/93360333088?pwd=RVJGNEloUWh5aXErTzVUOHVaRHE5Zz09, где цифры в конце ссылки являются идентификатором.

Тема: Конференция 25 ноября 2020 - день 1 - Пленарная секция и секции 5 и 4 Время: 25 ноя 2020 09:00 AM Москва Подключиться к конференции Zoom <u>https://zoom.us/j/93360333088?pwd=RVJGNEIoUWh5aXErTzVUOHVaRHE5Zz09</u>

Идентификатор конференции: 933 6033 3088 Код доступа: 906650

#### Пример приглашения запланированной конференции Zoom

3. Если вы входите в конференцию с помощью браузера в первый раз, на экране отобразится запрос с предложением открыть клиент Zoom для входа в конференцию или пакета установки Zoom. Выберите один из предлагаемых вариантов, или воспользуйтесь входом через окно браузера

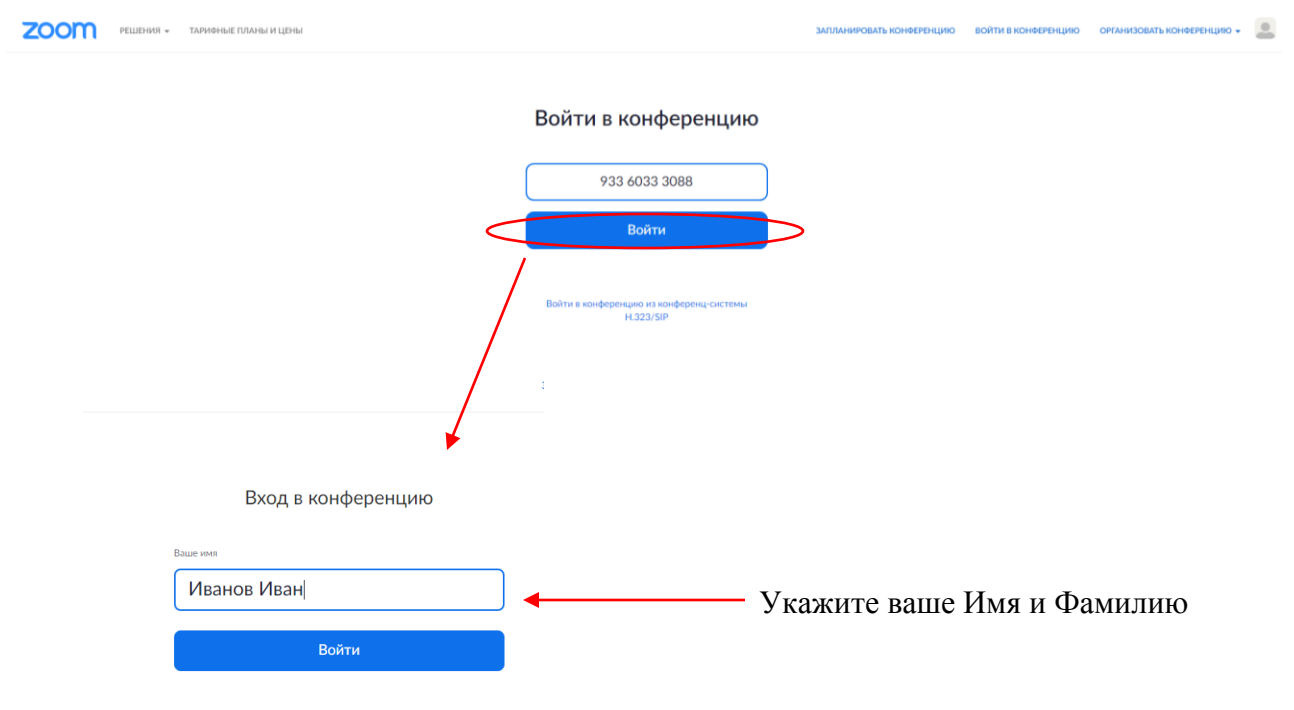

4. Если вы входите в конференцию через приложение Zoom. Нажмите на кнопку «Войти» и введите 10 цифр идентификатора конференции, соответствующего нужной дате/времени/секции. После заполнения окна Zoom «Подключение к конференции без регистрации» или «Подключение к конференции зарегистрированного пользователя» появится окно Zoom для ввода пароля. Необходимо ввести код доступа, направленный каждому участнику конференции по электронной почте и соответствующий выбранной дате/времени/секции.

| Com                        | 🖸 Zoom 🛛 🗙                                                                                                  |
|----------------------------|----------------------------------------------------------------------------------------------------|
| Главная Чат                | Подключиться к                                                                                              |
|                            | конференции                                                                                                 |
| Подключиться к конференции | Укажите идентификатор конференции  Ваше имя Иванов Иван Не подключать звук Выключить мое видео Войти Отмена |
| Zoom                       | ×                                                                                                    |
| Введите парол              | ь                                                                                                    |
| конференции                | Введите код доступа из                                                                                      |
| Войти в конфер             | письма, если это<br>требуется<br>Отмена                                                                     |

## Настройка конференции

1. При первом включении возможны проблемы со звуком, рекомендуется предварительно проверить ваше оборудование через тестовую конференцию:

# http://zoom.us/test

2. Пошаговая инструкция для проведения тестовой конференции здесь.

## Советы по использованию Zoom

- 1. Убедитесь, что Ваш компьютер транслирует аудио и видео
- 2. Используйте гарнитуру, подключенную к USB
- 3. Перепроверьте настройки конференции, которые заданы по умолчанию
- 4. Отключайте микрофон, когда не говорите

- 5. Расположите вашу веб-камеру должным образом
- 6. По-возможности, используйте приложение, а не браузер
- 7. Используйте стабильное/проводное соединение с интернетом
- 8. Присоединяйтесь к конференции в тихих местах
- 9. Удалите смартфоны подальше от звукозаписывающей аппаратуры,

#### Секционные залы

Для удобства работы секций конференции будут настроены секционные залы. Каждый участник при входе в конференцию имеет возможность выбрать зал секции, а также переключаться между залами секций в случае их параллельной работы.

Если участник не может сам подключиться к нужной секции, необходимо написать запрос в чат. Технический модератор вручную и перенаправит участника.

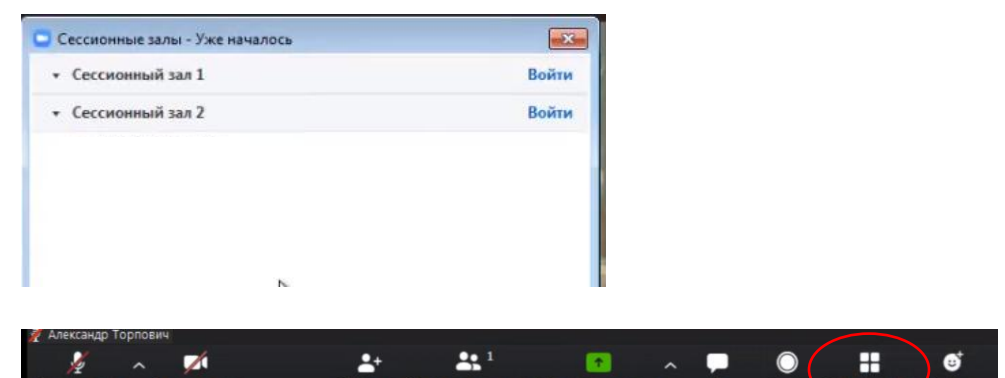